## Teksteffect met kanalen

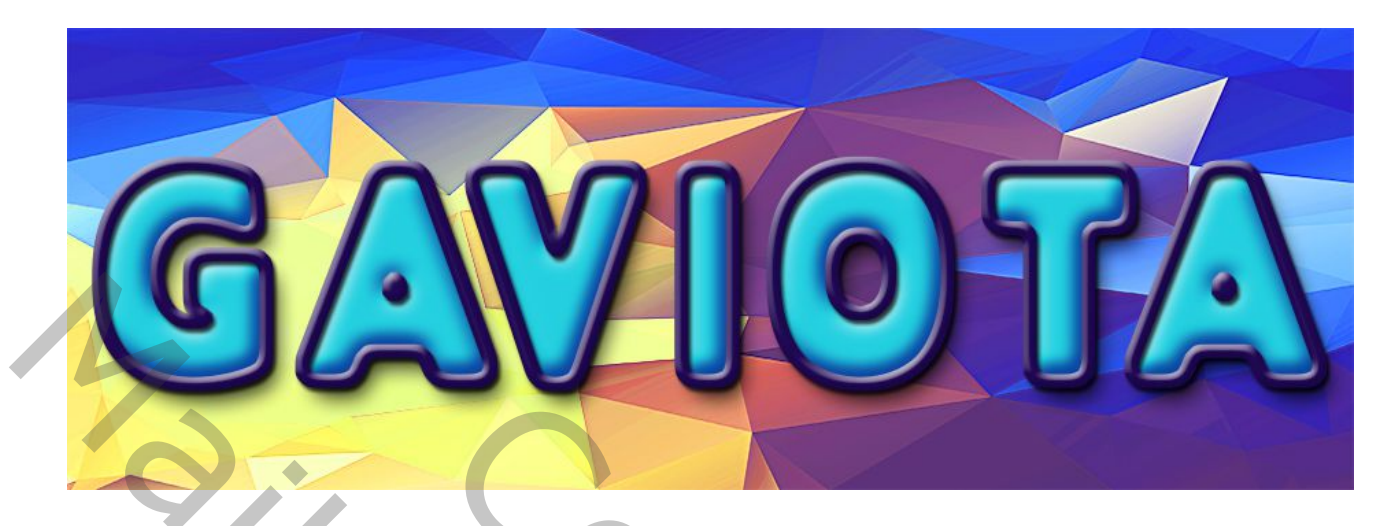

- 1. Open een Nieuw Bestand, 1200px X 500px, wit
- 2. Gebruik een dikke vette zwarte letter en hoofdletters. Zet de letters ver genoeg uit elkaar, meer dan het voorbeeld, ze staan nogal dicht.... en typ je woord.
- 3. Selecteer je tekst door Ctrl in te drukken en in het lagenpalet op de tekstlaag te klikken. Ga naar selecteren, selectie opslaan en geef hem de naam: Tekst.Zet het oogje uit van je tekst (of verwijder deze, je hebt hem niet meer nodig) Deselecteer.

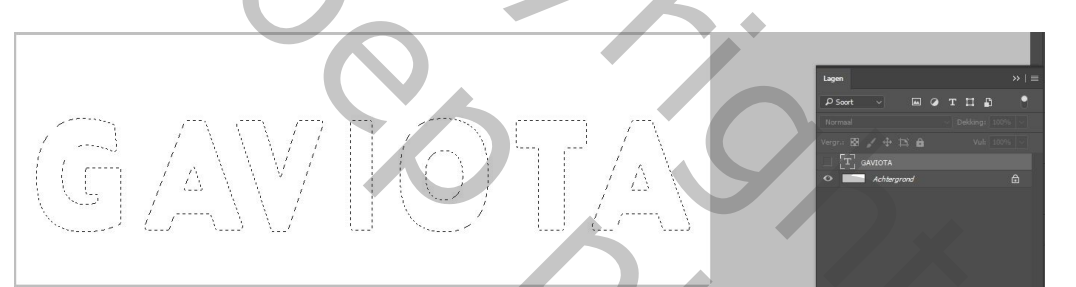

| Alles Ctrl+A   Deselecteren Ctrl+D   Opnieuw selecteren Shift+Ctrl+D   Selectie omkeren Shift+Ctrl+I   Alle lagen Alt+Ctrl+A   Selectie lagen opheffen Lagen zoeken   Lagen isoleren Alt+Shift+Ctrl+F                                | ■ ● 章 君 ■ 文 ■<br>15、 20 25、 30 35、 40、 45、 50、 55、 60、 65、 170、 75、 60 65、 50、 95 1                                                                                                    |
|----------------------------------------------------------------------------------------------------|----------------------------------------------------------------------------------------------------|
| Kleurbereik<br>Scherpstellingsgebied<br>Selecteren en maskeren Alt+Ctrl+R<br>Bewerken ,<br>Toename<br>Gelijkend<br>Transformatie selectie<br>Bewerken in Snelmaskermodus<br>Selectie laden<br>Selectie opslaan<br>Nieuwe 3D-extrusie | Selectie opslaan<br>Doel<br>Doel<br>Doument: teksteffect - kopie.psd<br>Naam Kanaal: Nieuw<br>Naam: TEKST<br>Bewerking<br>Nieuw kanaal<br>Toevoegen aan kanaal<br>Oorsnede maken met kanaal |

4. Nieuwe laag bovenaan, geef deze laag een naam(Gaviota), ga naar palet kanalen. Je ziet onderaan het nieuwe kanaal. Activeer dat kanaal door erop te klikken en zet het RGB kanaal uit. Kies bovenaan Filter, vervagen, Gaussiaans vervagen en straal 5px. En OK.

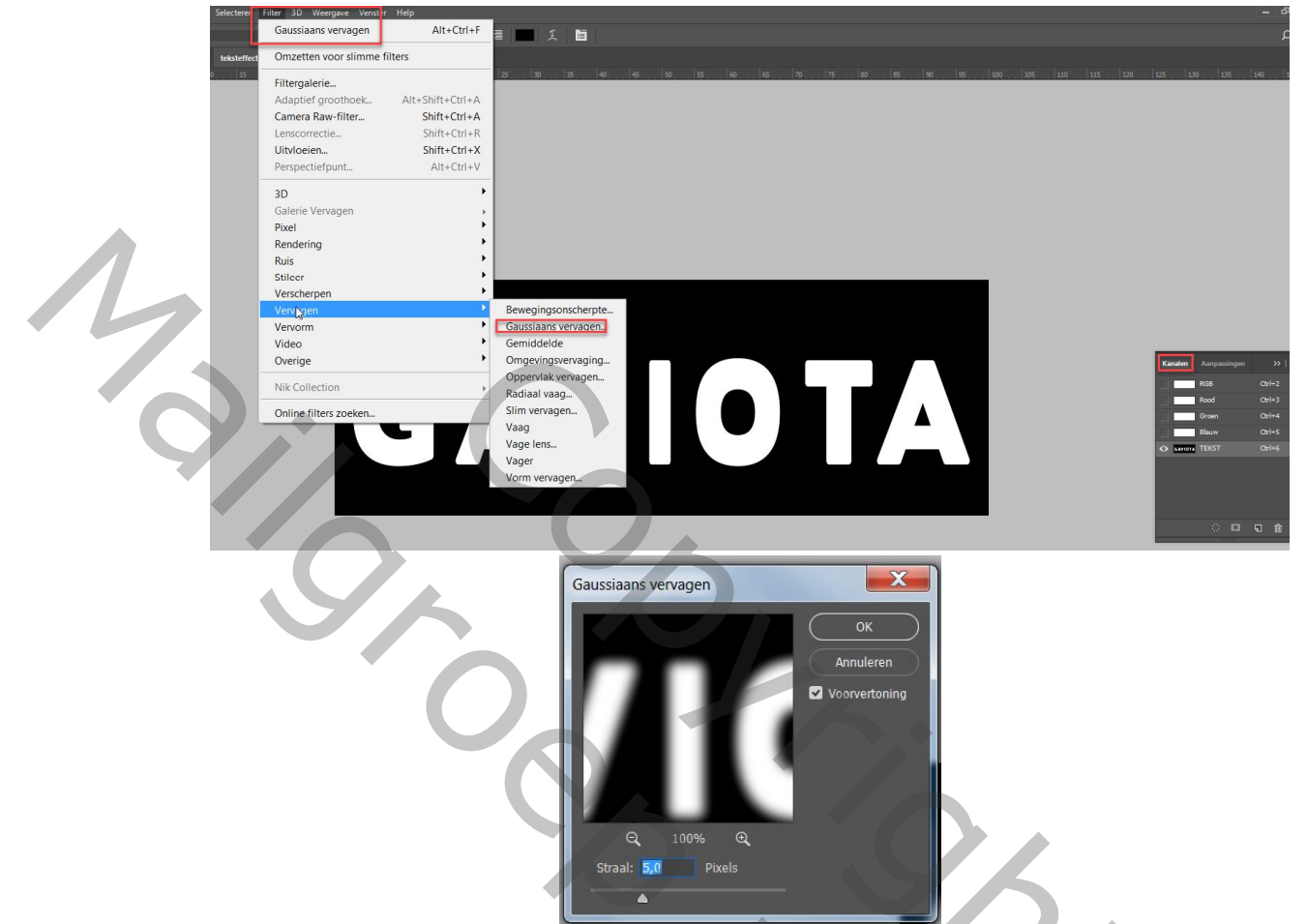

De tekst is flou geworden en we gaan hem terug verscherpen door niveaus te gebruiken.

5. Ga bovenaan naar afbeelding, aanpassingen, niveaus met volgende instellingen:

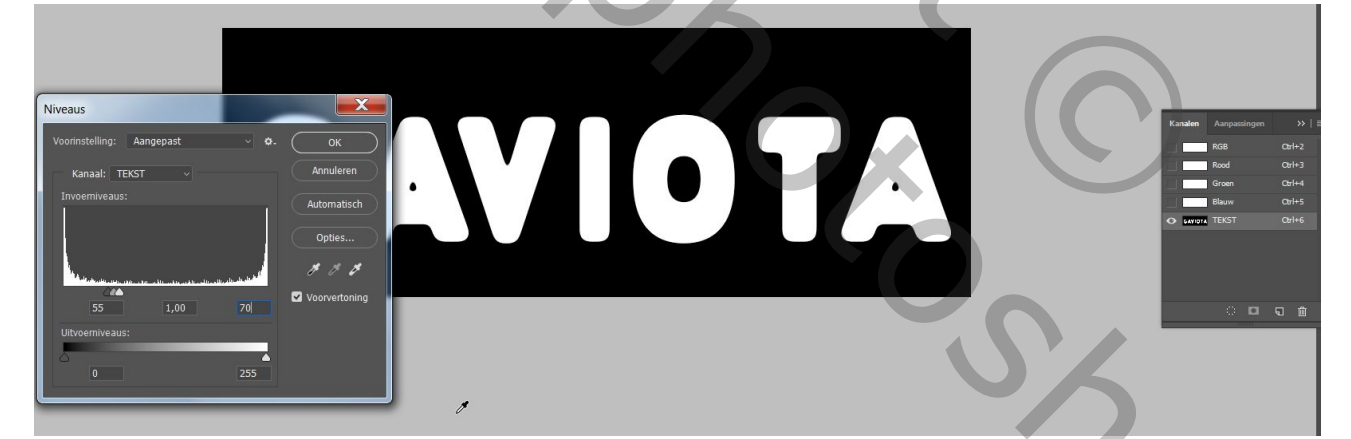

De tekst is nu terug mooi scherp en afgerond.

6. Selecteer opnieuw het RGB kanaal en zet het Tekstkanaal uit, maar Ctrl+klik op het miniatuur van het Tekstkanaal zodat de nieuw gevormde tekst geselecteerd is.

7. Ga naar je lagenpalet, selecteer de bovenste laag(TEKST) en vul met een mooie kleur.

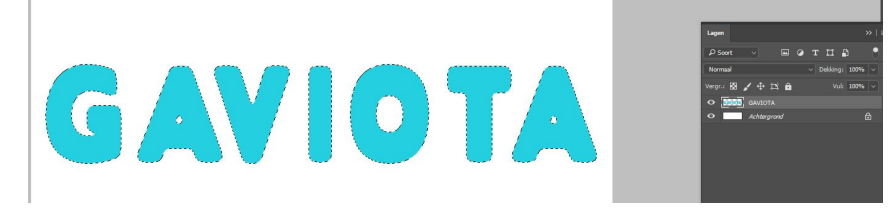

8. Nieuwe laag, noem deze rand. Bewerken, omlijnen, 10px, midden en kies een contrasterende kleur.

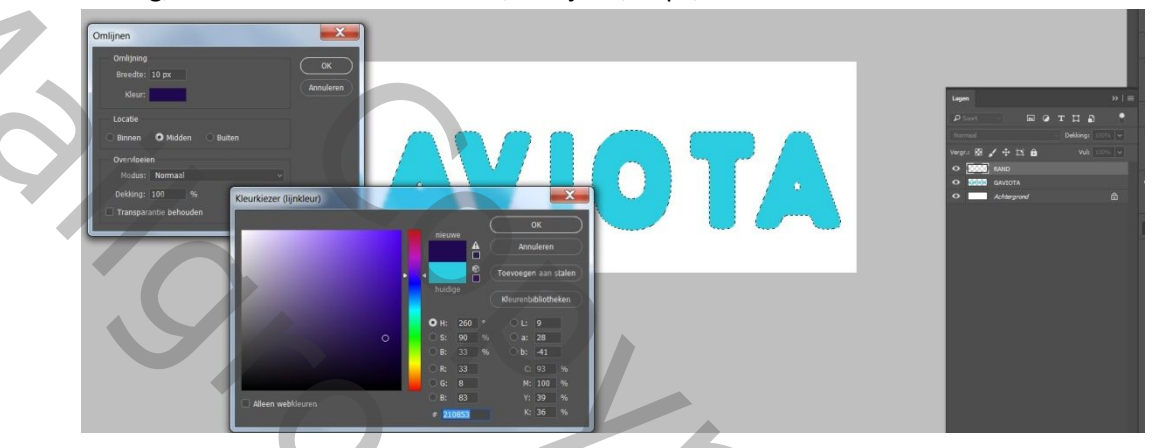

9. Geef de Tekstlaag onderstaande stijlen (Kies de kleuren in functie van de hoofdkleur laag).

| Langetiil                |          |                                  |                                            |                  |   |
|--------------------------|----------|----------------------------------|--------------------------------------------|------------------|---|
|                          | e1       | arechadum.                       |                                            |                  |   |
| Stijlen                  |          | Structuur                        |                                            | ок               |   |
| Opties voor overvloeien  |          | Overvloeimodus: Vermenigvuldigen | <b>v</b>                                   | Annuleren        |   |
| 🗹 Schuine kant en reliëf |          | Dekking:                         | 75 %                                       | All course shift |   |
| Contour                  |          | Hoek: 🔷 120 ° 🗹                  | Global <mark>e</mark> belichting gebruiken | Nieuwe suji      |   |
| Structuur                |          | Afstand:                         | L5 px                                      | Voorvertoning    |   |
| Schaduw binnen           | Đ        | Spreiden: 🦲 🗌                    | 96                                         |                  |   |
| Gloed binnen             |          | Grootte:                         | 16 px                                      |                  | 1 |
| 🗌 Satijn                 |          | Kwaliteit                        |                                            |                  |   |
| Kleurbedekking           | ÷        | Contour: 🗸 🗌 Anti-aliase         | ed                                         |                  | , |
| Gloed buiten             |          | Ruis:                            | 96                                         |                  |   |
| 🗹 Slagschaduw            | ±        | -                                | lour nit                                   |                  |   |
|                          |          | Tot standaardwaarden maken St    | andaardwaarden herstellen                  |                  |   |
|                          |          |                                  |                                            |                  |   |
|                          |          |                                  |                                            |                  |   |
|                          |          |                                  |                                            |                  |   |
| f×_ ⊕                    | <b>İ</b> |                                  |                                            |                  |   |
|                          |          |                                  |                                            |                  |   |
|                          |          |                                  |                                            |                  |   |
|                          |          |                                  |                                            |                  |   |
|                          |          |                                  |                                            |                  |   |
|                          |          |                                  |                                            |                  |   |
|                          |          |                                  |                                            |                  |   |
|                          |          |                                  |                                            |                  |   |
|                          |          |                                  |                                            |                  |   |

| Stijlen                 |   | Schuine kant en reliëf<br>Structuur                    | ок            |
|-------------------------|---|--------------------------------------------------------|---------------|
| Opties voor overvloeien |   | Stiji: Schuine kant binnen 🗸                           | Annularan     |
| Schuine kant en reliëf  |   | Techniek: Vloeiend ~                                   | Annuleren     |
| Contour                 |   | Diepte: 200 %                                          | Nieuwe stijl  |
| Structuur               |   | Richting: O Omhoog O Omlaag                            | Voorvertoning |
| Schaduw binnen          | ÷ | Formaat: 16 px<br>Zachter maken: 9 px                  |               |
| Gloed binnen            |   | Schaduw                                                |               |
| 🔲 Satijn                |   | Hoek: 120 °                                            |               |
| C Kleurbedekking        | ÷ | Hooate:                                                |               |
| Gloed buiten            |   |                                                        |               |
| Slagschaduw             | ÷ | Glanscontour:                                          |               |
|                         |   | Modus markeren: Bleken 🗸                               |               |
|                         |   | Dekking: A 75 %                                        |               |
|                         |   | Schaduwmodus: Vermenigvuldigen 🗸                       |               |
|                         |   | Dekking: 75 %                                          |               |
|                         |   | Tot standaardwaarden maken Standaardwaarden herstellen |               |

10. Geef de laag 'Rand' onderstaande stijlen (Kies de kleuren in functie van de hoofdkleur laag).

| Laagstijl               |        |                                                        |               |
|-------------------------|--------|--------------------------------------------------------|---------------|
| Stiilen                 |        | Schuine kant en reliëf                                 | ОК            |
| Opties voor overvloeien |        | Structuur<br>Stijl: Schuine kant binnen 🗸              |               |
| Schuine kant en reliëf  |        | Techniek: Vloeiend V                                   | Annuleren     |
| Contour                 |        | Diepte: 100 %                                          | Nieuwe stijl  |
| C Structuur             |        | Richting: Omhoog Omlaag                                | Voorvertoning |
| Schaduw binnen          | Đ      | Zachter maken:                                         |               |
| Gloed binnen            |        | Schaduw                                                |               |
| Satijn                  |        | Hoekt 120 °                                            |               |
| C Kleurbedekking        | ÷      | Globale belichting gebruiken                           |               |
| Gloed buiten            |        | Hoogte: 30 °                                           |               |
| 🕑 Slagschaduw           | ÷      | Glanscontour:                                          |               |
|                         |        | Modus markeren: Bleken 🗸                               |               |
|                         |        | Dekking: 75 %                                          |               |
|                         |        | Schaduwmodus: Vermenigvuldigen v                       |               |
|                         |        | Dekking: A 75 %                                        |               |
| fx 🛧 🛎                  | ı<br>ش | Tot standaardwaarden maken Standaardwaarden herstellen |               |
|                         |        |                                                        |               |
|                         |        |                                                        |               |
| Laagstijl               |        |                                                        |               |
| P                       | -      | Slanschaduw                                            |               |
| Stijlen                 |        | Structuur                                              | ОК            |
| Opties voor overvloeien |        | Overvloeimodus: Vermenigvuldigen 🗸                     | Annuleren     |
| Schuine kant en reliëf  |        | Dekking: 75 %                                          | Nieuwe stil   |
| Contour                 |        | Hoek: 🔷 🛛 120 ° 🗹 Globale belichting gebruiken         |               |
| Structuur               |        | Afstand: 3 px                                          |               |
| Schaduw binnen          | ±      | Spreiden: 🛆 0 %                                        |               |
| Gloed binnen            |        | Grootte: 3 px                                          |               |
| 🗆 Satijn                |        | Kwaliteit                                              |               |
|                         | ±      | Contour: V C Anti-aliased                              |               |
|                         |        | Ruis: 📥 0 %                                            |               |
| Slagschaduw             | ±      | V I san neamt slanschaduw uit                          |               |
|                         |        | caugi near augschood with                              |               |
|                         |        | Tot standaardwaarden maken Standaardwaarden herstellen |               |
|                         |        | Tot standaardwaarden maken Standaardwaarden herstellen |               |
|                         |        | Tot standaardwaarden maken Standaardwaarden herstellen |               |
|                         |        | Tot standaardwaarden maken Standaardwaarden herstellen |               |

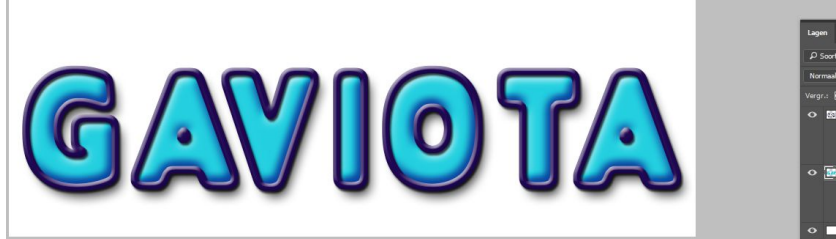

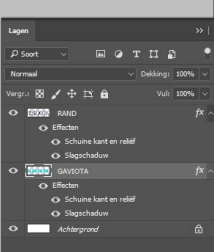

11. Werk verder af naar eigen keuze.

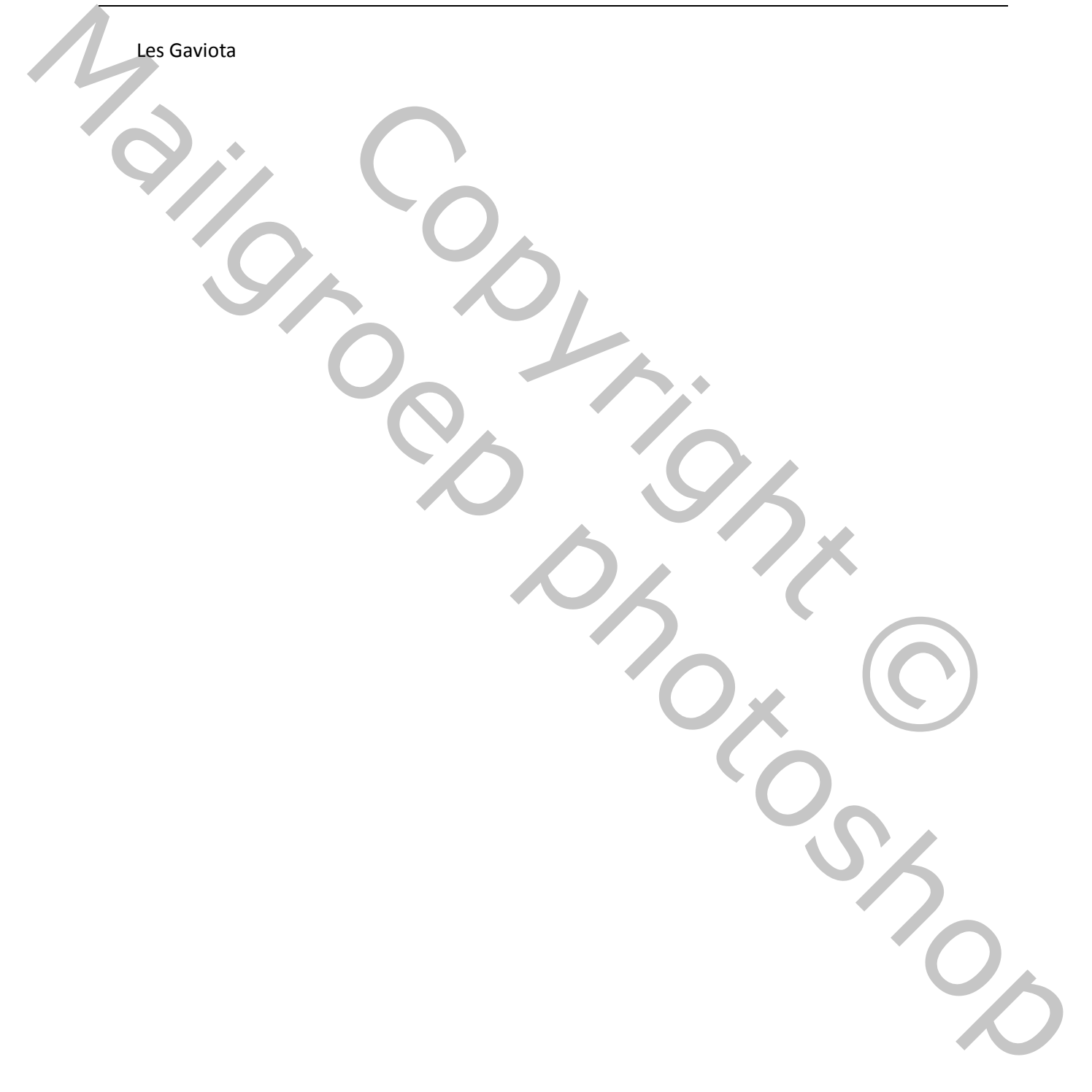